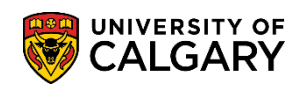

Once access has been granted/authorized to update the examination requests, the following steps must be completed to submit an exam scheduling request.

**Note:** All Registrar-scheduled final exams must submit an exam request, including online exams as well as evening and week-end courses exams. See <u>Calendar section G.5</u> for details.

- Click the Curriculum Management link.
   ▶ Curriculum Management
- 2. Click the Schedule of Classes link. Schedule of Classes
- 3. Click the Maintain Schedule of Classes link. Maintain Schedule of Classes
- Enter the term and subject area directly or use the Look up tool.
   Click the Look up Term button (e.g. 2157 for Fall 2015).
- 5. Enter the subject area directly or use the Look up tool. Click the **Look up Subject Area** button.
- The first 300 results display. Scroll through the list or enter the course name in the Academic Organization and press Look up or Enter (e.g. ACCT HA Accounting). Click the ACCT link.
- 7. You may use other search criteria fields to further refine the search (e.g. Catalog Nbr, Course ID, etc.). Once the search criteria has been entered, press Search or Enter.

| Academic Institution | = 🖌           | UCALG     | Q      |
|----------------------|---------------|-----------|--------|
| Term:                | = 🗸           | 2157      | Q      |
| Subject Area:        | = 🗸           | ACCT >    | د 🔍    |
| Catalog Nbr:         | begins with 🗸 | $\langle$ | $\geq$ |
| Academic Career:     | = 🗸           |           | ~      |
| Campus:              | begins with 🗸 |           | Q      |
| Description:         | begins with 🗸 |           |        |
| Course ID:           | begins with 🗸 | $\subset$ | >      |
| Course Offering Nbr: | = 🗸           |           | 9      |
| Case Sensitive       |               |           |        |
|                      |               |           |        |

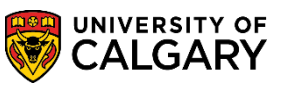

SA – Exam Scheduling

- 8. Depending on the search criteria, a grid of classes may display. Select the applicable course (e.g. ACCT 217).
- 9. Ensure you have selected the correct course by verifying the information:
  - Course ID
  - Correct Term
  - Catalog Number

Note the class sections contain other valuable information related to the course (lecture, lab or tutorial).

| Basic Data Meetings                                                                          | Enrollment Cntrl                                  | eserve Cap <u>N</u> otes                        | Exam Exa                                    | m Info LMS Data Class Comments                                                                  |
|----------------------------------------------------------------------------------------------|---------------------------------------------------|-------------------------------------------------|---------------------------------------------|-------------------------------------------------------------------------------------------------|
| Course ID: 16<br>Academic Institution: Un<br>Term: Fa<br>Subject Area: AC<br>Catalog Nbr: 21 | 2603<br>iversity of Calgary<br>II 2015<br>CT<br>7 | Course O<br>Undergra<br>Accountin<br>Introducto | ffering Nbr:<br>d<br>g<br>ry Financial Acct | 1 [Auto Create Component]                                                                       |
| Class Sections                                                                               |                                                   |                                                 | -                                           | Find   View All 👘 First 🕙 1 of 12 🕑 Last                                                        |
| *Session:<br>*Class Section:<br>*Component:<br>*Class Type:                                  | 1 Regular A<br>01<br>LEC Lecture<br>Enrollment    | cademic                                         | Class Nbr:<br>*Start/End Date:<br>Event ID: | 74324 + -<br>2015/09/08 jj 2015/12/08 jj                                                        |
| *Associated Class:                                                                           | 1 Units:                                          | 3.00                                            | Associated Class                            | Attributes                                                                                      |
| *Campus:<br>*Location:                                                                       | MAIN Q                                            | UCALG<br>Main UofC Campus                       |                                             | Add Fee                                                                                         |
| Course Administrator:<br>*Academic Organization:                                             | HA Q                                              | Haskayne School of                              | Business                                    | Student Specific Permissions                                                                    |
| Academic Group:<br>*Holiday Schedule:                                                        | HA<br>AHS                                         | Haskayne School of<br>Student Admin Holic       | Business<br>day Schedule                    | Dynamic Date Calc Required     Generate Class Mtg Attendance     Sync Attendance with Class Mtg |
| Primary Instr Section:                                                                       | 01                                                | in Person                                       |                                             | GL Interface Required                                                                           |
| Class Topic                                                                                  |                                                   |                                                 |                                             |                                                                                                 |
| Course Topic ID:                                                                             |                                                   |                                                 |                                             | Print Topic in Schedule                                                                         |
| Equivalent Course Grou                                                                       | р                                                 |                                                 |                                             |                                                                                                 |
| Course Equivalent Course                                                                     | Group:                                            |                                                 |                                             | Override Equivalent Course                                                                      |
| Class Attributes                                                                             |                                                   | Porsonali                                       | ize   Find   View V                         | Last                                                                                            |

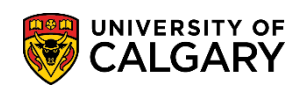

SA – Exam Scheduling

| 10. | Click the <b>Exam Info</b> tab. |
|-----|---------------------------------|
|     | Exam Info                       |

11. The exam info tab is where all exam requests are submitted. Ensure you are on the correct section (e.g. Lecture) and indicated the duration of the exam.

**Important**: Once the duration in minutes has been entered the **Final Exam: Yes** will be displayed. If the duration in minutes is not entered the final request will not be successful.

Select the applicable duration of the examination (e.g. 180 minutes). Click the **Duration (in minutes)** list.

| Final Examination |     |
|-------------------|-----|
| Duration (in      | ~   |
| minutes):         | 060 |
|                   | 075 |
|                   | 090 |
|                   | 120 |
|                   | 150 |
|                   | 180 |

### **Final Exam Modality:**

| Course Delivery | Final Examination Modality                                                   |
|-----------------|------------------------------------------------------------------------------|
| In-Person       | In-Person or Online, depending on modality in <b>approved course outline</b> |
| Blended         | In-Person or Online, depending on modality in <b>approved course outline</b> |
| Online          | Online only                                                                  |

Requested final exam modality is indicated by the configuration of exam location requested in PeopleSoft, as outlined in steps 12 (online), and 12 – 15 (in-person), below.

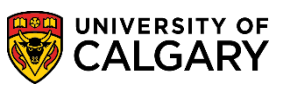

SA – Exam Scheduling

12. By default the Current Classroom is selected. If you require double-spacing, please ensure the preferred location can accommodate it. If the current classroom fits spacing requirement and is the preferred location, continue to step 16.

### **Online Final Exams**

Select the **Other Location** radio button, and enter "**WEB-BASED**" in the Facility ID. Then continue to step 16.

### In-Person Final Exams – (not current classroom) ← Steps 13 – 15

To request a room other than the current classroom/gymnasium, continue to steps 13.

To request a gymnasium, continue to step 15.

| Final Examination                                                |                                                                                                    |
|------------------------------------------------------------------|----------------------------------------------------------------------------------------------------|
| Duration (in minutes): 180 V<br>Final Exam: Yes<br>Evening Exam: | Preferred Location         O Current Classroom         Gymnasium         O Chren Location         Facility ID: |
| Notes:                                                           |                                                                                                    |

To request a room other than the current classroom/gymnasium, click the Other Location option.
 Double spacing is automatically offered when "other location" is selected.
 Other Location

If you know the room facility ID, input it in the Facility ID field and continue to step 16.

To search a facility ID, click the **Look up Facility ID** button.

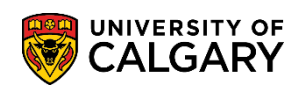

SA – Exam Scheduling

14. The first 300 results display, to refine your search enter the building and press enter. Enter the desired information into the **Building** field (e.g. PF = Professional Faculties).

Click the **Look Up** button and select the applicable classroom/dept space.

| Look Up Fa     | acility IE | )       |                |              |          | [     | ×            |
|----------------|------------|---------|----------------|--------------|----------|-------|--------------|
|                |            |         |                |              |          | Help  |              |
| Set ID:        |            |         | UCALG          |              |          | Thomp | ~            |
| Facility ID:   | begins     | with 🗸  | •              |              |          |       |              |
| Building:      | begins     | with V  | PF             |              | <u>a</u> |       |              |
| Doomu          | begine     | with N  |                |              |          |       |              |
| Room.          | begins     | wiur 🗸  |                |              |          |       |              |
| Description:   | begins     | with 🗸  |                |              |          |       |              |
| Facility Type: | =          | $\sim$  |                |              | ~        |       |              |
|                |            |         |                |              |          |       |              |
| Look Up        | Clear      | r (     | Cancel Basic   | Lookup       |          |       |              |
| Search Res     | sults      |         |                |              |          |       |              |
| View 100       |            |         | First 🕢 1-94 o | f 94 🕟 Las   | st       |       |              |
| Facility ID    | Building   | Room    | Description    | Facility Typ | e        |       |              |
| EVDS STUDI     | PF         | (blank) | EVDS STUDIO    | Dept Spce    |          |       |              |
| PF 110         | PF         | 110     | PF 110         | Classroom    |          |       |              |
| PF 114         | PF         | 114     | PF 114         | Classroom    |          |       |              |
| PF 118         | PF         | 118     | PF 118         | Classroom    |          |       |              |
| PF 120         | PF         | 120     | PF 120         | Classroom    |          |       |              |
| PF 1211        | PF         | 1211    | PF 1211        | Dept Spce    |          |       |              |
| PF 1212        | PF         | 1212    | PF 1212        | Dept Spce    |          |       |              |
| PF 122         | PF         | 122     | PF 122         | Classroom    |          |       |              |
| PF 1225        | PF         | 1225    | PF 1225        | Dept Spce    |          |       |              |
| PF 1225A       | PF         | 1225A   | PF 1225A       | Dept Spce    |          |       |              |
| PF 1225B       | PF         | 1225B   | PF 1225B       | Dept Spce    |          |       |              |
| PF 122A        | PF         | 122A    | PF 122A        | Dept Spce    |          |       |              |
| PF 122B        | PF         | 122B    | PF 122B        | Dept Spce    |          |       |              |
| PF 122C        | PF         | 122C    | PF 122C        | Dept Spce    |          |       |              |
| PF 122D        | PF         | 122D    | PF 122D        | Dept Spce    |          |       |              |
| PF 122E        | PF         | 122E    | PF 122E        | Dept Spce    |          |       |              |
| PF 122F        | PF         | 122F    | PF 122F        | Dept Spce    |          |       |              |
| PF 1250        | PF         | 1250    | PF 1250        | CompLab      |          |       |              |
| PF 126         | PF         | 126     | PF 126         | Classroom    |          |       |              |
| PF 1260        | PF         | 1260    | PF 1260        | Dept Spce    |          |       |              |
| PF 128         | PF         | 128     | PF 128         | Classroom    |          |       | $\checkmark$ |
| PF 1280        | PF         | 1280    | PF 1280        | Dept Spce    |          |       |              |
|                |            |         |                |              |          |       |              |

The Other Location will reflect the alternative request (e.g. PF 110).

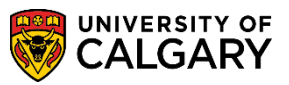

SA – Exam Scheduling

| Duration (in minutes) 180     | ~ | Preferred Location                                                                                                  |
|-------------------------------|---|----------------------------------------------------------------------------------------------------|
| Final Exam: Yes Evening Exam: |   | <ul> <li>○ Current Classroom</li> <li>○ Gymnasium</li> <li>● Other Location</li> <li>Facility ID: PF 110</li> </ul> |
| Notes:                        |   |                                                                                                    |

15. If a **Gymnasium** is preferred, click the **Gymnasium** option. This includes the Red Gym, Gold Gym, Auxiliary Gym, and Dance Studio.

Spacing in these locations are considered double-spaced.

| Final Examination                       | 180   | Preferred Location          |
|-----------------------------------------|-------|-----------------------------|
| Duration (in<br>minutes):<br>Final Exan | n:Yes | Current Classroom           |
| Evening Exam: 🗌                         |       | Other Location Facility ID: |
| Notes:                                  |       |                             |
|                                         |       |                             |

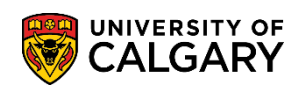

16. For evening courses, you can indicate a preference for an evening exam. Only evening courses would be considered, however it is not guaranteed. If an evening course has a common exam with a daytime course, it will not be prioritized for evening times.

Click the **Evening Exam** option.

| Final Examination  |                             |
|--------------------|-----------------------------|
| Duration (in 180 V | Preferred Location          |
| minutes):          | O Current Classroom         |
| Final Exam: Yes    | ● Gymnasium                 |
| Evening Exam: 🗹 🔵  | Other Location Facility ID: |
|                    |                             |
| Notes:             |                             |
|                    |                             |
|                    | //                          |

- 17. The Notes section can be used to indicate:
  - If it is uncertain whether the exam is required submit a request for a 180-minute exam and note "default 180" in textbox.
  - Department room required note "department will book room" in textbox. This includes rooms at the Downtown Campus and Foothills Campus.
  - Special equipment required, e.g. lab setting or audio equipment/instruments etc. Departments/faculties are required to arrange and set up the special equipment needed.
  - Single-spaced for "other location" (Double-spacing for "other location" is not required as it is automatically considered.)
- 18. When the exam request is complete, press Save

🔒 Save

#### End of Procedure.

For the corresponding online learning, consult www.ucalgary.ca/registrar/training